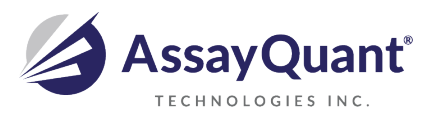

### PhosphoSens® Assay Setup Guide on the

# BMG LABTECH PHERAstar/PHERAstarPlus /PHERAstar FS/PHERAstar FSX

# **Microplate Readers**

The following document is intended to demonstrate the setup of this instrument.

For more detailed instrument information and technical support of BMG LABTECH instruments or software, please contact BMG LABTECH at 1-877-264-5227 or <a href="https://www.bmglabtech.com">www.bmglabtech.com</a>.

For more detailed assay information and technical support of PhosphoSens assays please contact us at <a href="mailto:support@assayquant.com">support@assayquant.com</a>.

### **Recommended Optics**

|                 | wavelength (nm)     | BMG LABTECH<br>Optic Module |
|-----------------|---------------------|-----------------------------|
| Excitation      | 360<br>(or similar) | *contact BMG LABTECH        |
| Emission 1      | 485<br>(or similar) | *contact BMG LABTECH        |
| Dichroic Mirror |                     | *contact BMG LABTECH        |

# Instrument Setup

- 1. Make certain plate reader is turned on, and open up PHERAstar FSX Control software on computer. Insert plate into plate reader.
- 2. When Control software opens, if you do not have a pre-existing protocol for PhosphoSens, select "Test Protocol" from the Test Setup menu bar at the top of the window.

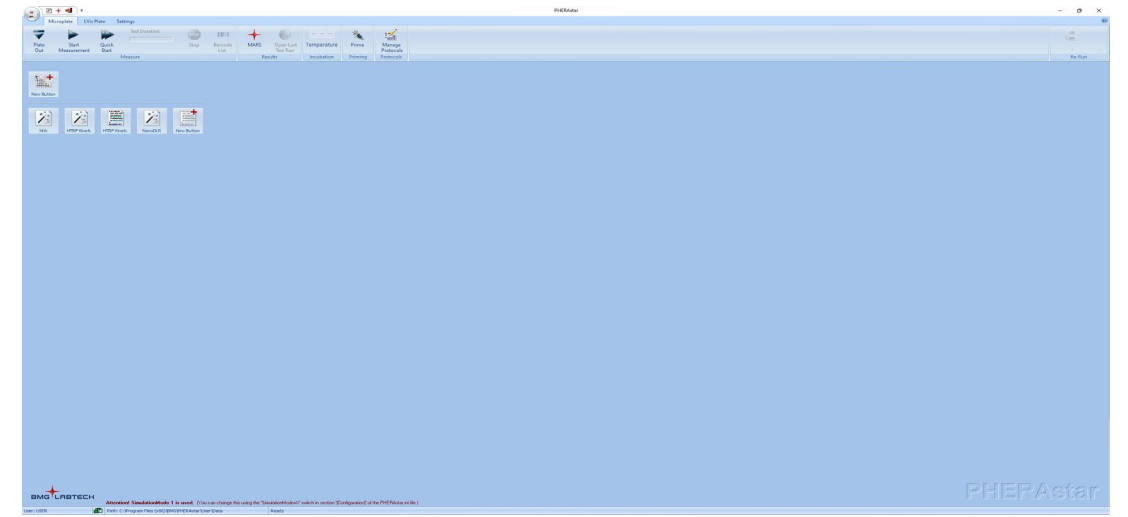

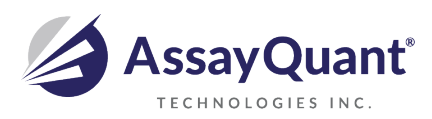

3. At this point, a new screen will open (below). Click on the "Show all test protocols" or "Fluorescence Intensity" button on the left side of the screen, then select "New" from the tabs at the bottom.

| O Show all test       | Protocol Name        | Method V                                        | Mode            | Optic                    | Microplate               |  |  |  |  |  |
|-----------------------|----------------------|-------------------------------------------------|-----------------|--------------------------|--------------------------|--|--|--|--|--|
| protocols             | 0472 FI QC 384       | Fluorescence Intensity                          | Endpoint        | Тор                      | GREINER 384 SMALL VOLUM  |  |  |  |  |  |
| Channelly and have be | CA FLUO 3/4/8/DIRECT | Fluorescence Intensity                          | Well mode       | Bottom                   | GREINER 384              |  |  |  |  |  |
| using method:         | Fast FI 1536         | Fluorescence Intensity                          | Endpoint flying | Тор                      | SBS STANDARD 1536        |  |  |  |  |  |
| - Elugranconco        | Fast FI 3456         | Fluorescence Intensity                          | Endpoint flying | Тор                      | AURORA 3456              |  |  |  |  |  |
| Intensity             | FITC                 | Fluorescence Intensity                          | Endpoint        | Тор                      | SBS STANDARD 384         |  |  |  |  |  |
| Time Resolved         | GFP                  | Fluorescence Intensity                          | Endpoint        | Тор                      | GREINER 384 SMALL VOLUME |  |  |  |  |  |
| Fluorescence          | GFP BOTTOM           | Fluorescence Intensity                          | Endpoint        | Bottom                   | GREINER 384              |  |  |  |  |  |
| ○ Fluorescence        | GFP fast             | Fluorescence Intensity                          | Endpoint flying | Тор                      | GREINER 384 SMALL VOLUME |  |  |  |  |  |
| Polarization          | GFP Scan             | Fluorescence Intensity                          | Endpoint        | Bottom                   | GREINER 384              |  |  |  |  |  |
| Luminescence          | NANOORANGE           | Fluorescence Intensity                          | Endpoint        | Тор                      | SBS STANDARD 96          |  |  |  |  |  |
|                       | PICOGREEN            | Fluorescence Intensity Endpoint Top SBS STANDAR |                 |                          |                          |  |  |  |  |  |
| Absorbance            | CFP-YFP FRET         | Dual Fluorescence Intensity                     | Тор             | GREINER 384 SMALL VOLUME |                          |  |  |  |  |  |
| AlphaScreen           | Geneblazer/Z-Light   | Dual Fluorescence Intensity                     | Endpoint        | Bottom                   | COSTAR 384               |  |  |  |  |  |

4. A new window will pop up. Select "Fluorescence Intensity" and "Plate mode (slow kinetics)" and then select "OK".

| Measurement Method and Mode $$                 |
|------------------------------------------------|
| Measurement Method                             |
| Eluorescence Intensity                         |
| ○ <u>T</u> ime Resolved Fluorescence           |
| O Fluorescence Polarization                    |
| ○ <u>L</u> uminescence                         |
| ○ A <u>b</u> sorbance                          |
| ○ <u>A</u> lphaScreen                          |
| Reading Mode                                   |
| ○ Endpoint                                     |
| <ul> <li>Plate mode (slow kinetics)</li> </ul> |
| ○ <u>W</u> ell mode (flash kinetics)           |
| OK Cancel Help                                 |

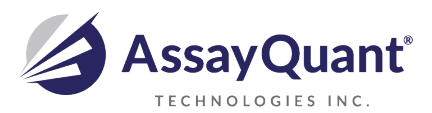

Setup Guide on the BMGLABTECH PHERAstar FSX Microplate Readers

5. A new Protocol window will open automatically. Enter a test name and select plate type. From the drop-down menu, select your optic module. Because Omnia is a kinetic assay, enter the desired number of cycles and the desired cycle duration. In this case we set up a 60-minute assay with one-minute read intervals. When finished, select the "Layout" tab at the top of the Protocol window.

| Protocol <u>n</u> ame:                                 | PhosphoSens                                  | Optic                                             |                        | Comment |  |
|--------------------------------------------------------|----------------------------------------------|---------------------------------------------------|------------------------|---------|--|
| Microplate:                                            | GREINER 384 SMALL VOLUME                     | O Top optic                                       | ○ <u>B</u> ottom optic |         |  |
| - <i>Optic Settings</i> -<br>No. of m <u>u</u> ltichro | matics (15): 1 +                             | Speed                                             | Preds                  | ion     |  |
| Simultaneou                                            | s dual emission <u>W</u> ell multichromatics | <i>Kinetic Settings</i><br>N <u>o</u> . of cycles | (11000):               | 0       |  |
| Optic module:<br>FI 360 485                            | ~]                                           | Cycle time                                        | (110000 s):            | 0       |  |
| Well Scan                                              |                                              | • Advanced                                        |                        |         |  |
| Minimum cvcle tim                                      | e 1:                                         | Pause before cycle (16                            | 0): - V for 0 sec      | onds    |  |

#### 6. Select the wells you wish to read. When finished, select OK.

| ontent:                     | 384 | 1  | 2  | 3  | 4  | 5  | 6  | 7  | 8  | 9  | 10 | 11 | 12 | 13 | 14 | 15 | 16 | 17 | 18 | 19 | 20 | 21 | 22 | 23 | 2 |
|-----------------------------|-----|----|----|----|----|----|----|----|----|----|----|----|----|----|----|----|----|----|----|----|----|----|----|----|---|
| Sample Blank Standard       | A   | 1  | 2  | 3  | 4  | 5  | 6  | 7  | 8  | 9  | 10 | 11 | 12 |    |    |    |    |    |    |    |    |    |    |    | - |
| Empty                       | в   | 13 | 14 | 15 | 16 | 17 | 18 | 19 | 20 | 21 | 22 | 23 | 24 |    |    |    |    |    |    |    |    |    |    |    | Γ |
| Groups                      | С   | 25 | 26 | 27 | 28 | 29 | 30 | 31 | 32 | 33 | 34 | 35 | 36 |    |    |    |    |    |    |    |    |    |    |    |   |
|                             | D   |    |    |    |    |    |    |    |    |    |    |    |    |    |    |    |    |    |    |    |    |    |    |    |   |
|                             | E   |    |    |    |    |    | -  |    |    |    |    |    |    |    | -  |    |    |    |    |    |    |    |    |    | 1 |
| Index                       | F   |    |    |    |    |    |    |    |    |    |    |    |    |    |    |    |    |    |    |    |    | -  |    |    | Γ |
| tart value: 37 🛓            | G   |    |    |    |    |    |    |    |    |    |    |    |    |    |    |    |    |    |    |    |    |    |    |    | Γ |
| Constant O Increase         | н   |    |    |    |    |    |    |    |    |    |    |    |    |    |    |    |    |    |    |    |    |    |    |    |   |
| Pantintas                   | I   |    |    |    |    |    |    |    |    |    |    |    |    | _  |    |    |    |    |    |    |    |    | _  |    |   |
| Replicates                  | J   |    |    |    |    |    |    |    |    |    |    |    |    |    |    |    |    |    |    |    |    |    |    |    |   |
| umber: 1                    | ĸ   |    |    |    |    |    |    |    |    |    |    |    |    |    |    |    |    |    |    |    |    |    |    |    |   |
| Horizontal <u>V</u> ertical | L   |    |    |    |    |    |    |    |    |    |    |    |    |    |    |    |    |    |    |    |    |    |    |    |   |
|                             | м   |    |    |    |    |    |    |    |    |    |    |    |    |    |    |    |    |    |    |    |    |    |    |    |   |
| ading direction:            | N   |    |    |    |    |    |    |    |    |    |    |    |    |    |    |    |    |    |    |    |    |    |    |    |   |
|                             | 0   |    |    |    |    |    |    |    |    |    |    |    |    |    |    |    |    |    |    |    |    |    |    |    |   |
| <b>Q</b> Q                  | P   |    |    |    |    |    |    |    |    |    |    |    |    |    |    |    |    |    |    |    |    |    |    |    |   |

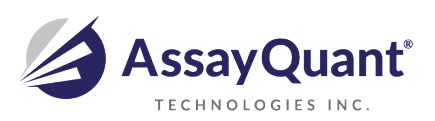

Setup Guide on the BMGLABTECH PHERAstar FSX Microplate Readers

- 7. You will return to the initial settings window. Select 'Start Measurement'
- 8. A new window will appear allowing you to select which of your test protocols you wish to run. Select the protocol you created for PhosphoSens, and then press OK.

| O Show all test                         | Protocol Name        | Method  \(\nabla \)         | Mode              | Optic  | Microplate               |  |  |  |  |
|-----------------------------------------|----------------------|-----------------------------|-------------------|--------|--------------------------|--|--|--|--|
| protocols                               | 0472 FI QC 384       | Fluorescence Intensity      | Endpoint          | Тор    | GREINER 384 SMALL VOLUME |  |  |  |  |
| Show only protocols<br>using method: CA | CA FLUO 3/4/8/DIRECT | Fluorescence Intensity      | Well mode         | Bottom | GREINER 384              |  |  |  |  |
|                                         | CFP-YFP FRET         | Dual Fluorescence Intensity | Endpoint          | Тор    | GREINER 384 SMALL VOLUME |  |  |  |  |
| Eluorescence                            | Fast FI 1536         | Тор                         | SBS STANDARD 1536 |        |                          |  |  |  |  |
| Intensity                               | Fast FI 3456         | Fluorescence Intensity      | Endpoint flying   | Тор    | AURORA 3456              |  |  |  |  |
| Time Resolved                           | FITC                 | Fluorescence Intensity      | Endpoint          | Тор    | SBS STANDARD 384         |  |  |  |  |
| Fluorescence Geneblazer/Z-Light         |                      | Dual Fluorescence Intensity | OSTAR 384         |        |                          |  |  |  |  |
| O Fluorescence<br>Polarization          | GFP                  | Fluorescence Intensity      | Endpoint          | Тор    | GREINER 384 SMALL VOLUME |  |  |  |  |
|                                         | GFP BOTTOM           | Fluorescence Intensity      | Endpoint          | Bottom | GREINER 384              |  |  |  |  |
| Luminescence                            | GFP fast             | Fluorescence Intensity      | Endpoint flying   | Тор    | GREINER 384 SMALL VOLUME |  |  |  |  |
|                                         | GFP Scan             | Fluorescence Intensity      | Endpoint          | Bottom | GREINER 384              |  |  |  |  |
| Absorbance                              | NANOORANGE           | Fluorescence Intensity      | Endpoint          | Тор    | SBS STANDARD 96          |  |  |  |  |
| 0.000                                   | PhosphoSens          | Fluorescence Intensity      | Plate mode        | Тор    | GREINER 384 SMALL VOLUME |  |  |  |  |
| AlphaScreen                             | PICOGREEN            | Fluorescence Intensity      | Endpoint          | Тор    | SBS STANDARD 96          |  |  |  |  |

9. A new window will appear. Place your plate in the reader, and select a well to use for adjusting gain and focus by highlighting the well of your choice. The gain or sensitivity can be adjusted at this point, in this case a positive control (phosphopeptide) should be used to avoid going off scale during the assay. When finished, click on the "Start Adjustment" tab.

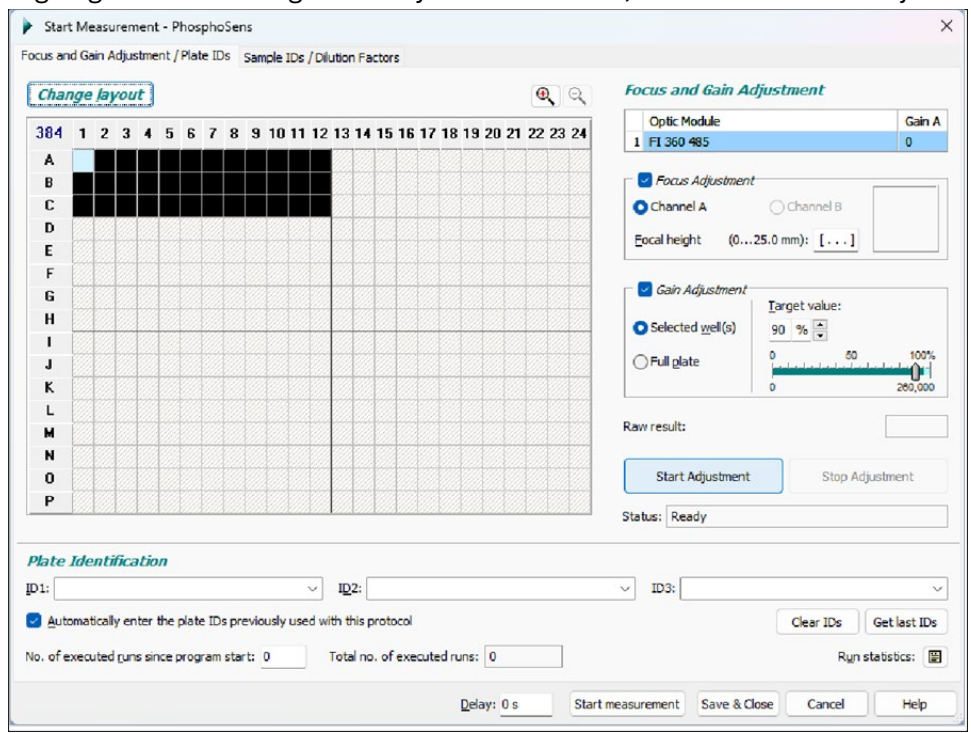

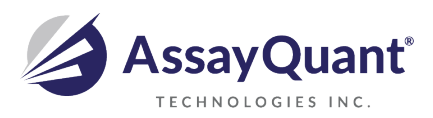

- 10. In a moment, the instrument will have calculated its optimal focal height and the gain adjustments necessary. When finished, click on the "Start Measurement" tab to read.
- 11. When PHERAstar FSX is done reading, you can collect your data by clicking "Open Last Test Run" on the toolbar at the top of the window. This will automatically redirect you to BMG's data analysis software MARS which collects run data. Subsequently the last test will open to a view of the data in a plate layout format.